## Using WinSCP Upload Files

There are many programs that transfer files between computers over the internet. One program used at CSI, and installed in all labs is WinSCP.

Click start button on the left bottom corner on your desktop and click WinSCP File Transfer in the listed menu

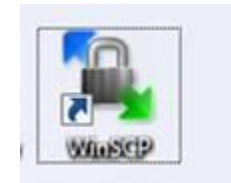

You will see the following window (Note : If you find all the blanks are grey and you cannot fill in the blanks or change it, please click "edit" button.)

| Sesson             | Session                         |                        |  |  |  |  |  |
|--------------------|---------------------------------|------------------------|--|--|--|--|--|
| Environet          | Bog Jame                        | Pag number<br>22. (t)  |  |  |  |  |  |
| SSH<br>Preferences | gername Base-ord                |                        |  |  |  |  |  |
|                    | Proste jay Ne                   |                        |  |  |  |  |  |
|                    | Pediocol<br>Bie pediocol SFTP • | ] [2] Alex SCP fallack |  |  |  |  |  |
|                    |                                 | Select colo            |  |  |  |  |  |
| Advanced options   |                                 |                        |  |  |  |  |  |

Now fill out or change the host name to cslive.csi.cuny.edu

The User Name and Password is the one assigned you. Hit the enter key when all the information is entered.

You are now connected to a computer that is in a different location from where you are. This computer can be as close as the next room or as far away as another country. The computer you are connected to now is located on the second floor of the 1N building. And you will see the following window.

| 2:cslive.csi.cuny.edu - csc704 - : | SSH Secu | re File Transf | er                 |            | _           |     |                  |              |             |          |                        |                        | - 0       | ×          |
|------------------------------------|----------|----------------|--------------------|------------|-------------|-----|------------------|--------------|-------------|----------|------------------------|------------------------|-----------|------------|
| File Edit View Operation           | Window   | <u>H</u> elp   |                    |            |             |     |                  |              |             |          |                        |                        |           |            |
| ji 🖬 🔳 🍠 🖻 🖻 🤌 🍅                   | -        | 1 1            | ≗a 12- 88 🗰   385  | 않 👷 💿 🛷 k? |             |     |                  |              |             |          |                        |                        |           |            |
| 🛛 🕄 Quick Connect 🛭 🗎 Profiles     | ;        |                |                    |            |             |     |                  |              |             |          |                        |                        |           |            |
| 🛛 🔁 📾 🗢 🖬 🗡 🗌                      |          |                |                    |            | -           | Add | 🔁 🖄 🖻 🌣 🕍        | $\times   d$ | ent525      |          |                        |                        | •         | Add        |
| Local Name /                       | Size     | Туре           | Modified           |            |             | ^   | Remote Name      | 1            | Size        | Туре     | Modified               | Attributes             |           |            |
| 🥽 Libraries                        |          | System F       |                    |            |             |     | Application Data |              |             | Folder   | 04/11/2012 01:20:0     | dr-x                   |           |            |
| 🔒 Yumei Huo                        |          | System F       | 09/28/2015 08:05:0 |            |             |     | Desktop          |              |             | Folder   | 09/26/2008 07:58:4     | drwx                   |           |            |
| 📜 Computer                         |          | System F       |                    |            |             |     | Favorites        |              |             | Folder   | 04/11/2012 01:20:0     | dr-x                   |           |            |
| 🗣 Network                          |          | System F       |                    |            |             | =   | Local Settings   |              |             | Folder   | 09/26/2008 07:58:4     | drwx                   |           |            |
| Control Panel                      |          | System F       |                    |            |             |     | My Documents     |              |             | Folder   | 10/07/2015 02:22:2     | dr-x                   |           |            |
| Recycle Bin                        |          | System F       |                    |            |             |     | NetHood          |              |             | Folder   | 09/26/2008 07:58:4     | drwx                   |           |            |
| Control Panel                      |          | System F       |                    |            |             |     | New folder       |              |             | Folder   | 10/07/2015 10:47:3     | drwx                   |           |            |
| 🙀 Hummingbird Neighborh            |          | System F       |                    |            |             |     | PrintHood        |              |             | Folder   | 09/26/2008 07:58:4     | drwx                   |           |            |
| Adobe Acrobat 9 Pro                | 1,991    | Shortcut       | 03/20/2014 03:09:3 |            |             |     | Recent           |              |             | Folder   | 04/11/2012 01:20:0     | dr-x                   |           |            |
| Adobe Reader XI                    | 1,989    | Shortcut       | 11/01/2012 01:53:5 |            |             |     | SendTo           |              |             | Folder   | 04/11/2012 01:20:0     | dr-x                   |           |            |
| E Cygwin Terminal                  | 579      | Shortcut       | 06/08/2013 01:50:4 |            |             |     | Start Menu       |              |             | Folder   | 09/26/2008 07:58:4     | dr-x                   |           |            |
| 🗃 Dell Printer Supplies Reord      | 1,124    | Shortcut       | 03/14/2014 10:35:0 |            |             |     | Templates        |              |             | Folder   | 09/26/2008 07:58:4     | drwx                   |           |            |
| Ravim 7.3                          | 1,816    | Shortcut       | 07/01/2012 12:17:2 |            |             |     | NTUSER.DAT       |              | 524,288     | DAT File | 10/08/2015 04:30:1     | -rw                    |           |            |
| Hummingbird Connectivi             | 2,709    | Shortcut       | 12/09/2010 04:00:4 |            |             |     | ntuser.dat.LOG   |              | 1,024       | Text Doc | 10/08/2015 04:30:2     | -rw                    |           |            |
| iTunes                             | 1,753    | Shortcut       | 07/09/2014 01:23:2 |            |             |     | Sti_Trace.log    |              | 0           | Text Doc | 09/26/2008 07:59:5     | -rw                    |           |            |
| 🐺 Lexmark Imaging Studio           | 1,062    | Shortcut       | 04/17/2014 08:13:1 |            |             |     |                  |              |             |          |                        |                        |           |            |
| OverDrive Media Console            | 2,513    | Shortcut       | 03/03/2014 04:25:2 |            |             |     |                  |              |             |          |                        |                        |           |            |
| QuickTime Player                   | 1,815    | Shortcut       | 07/09/2014 09:47:2 |            |             |     |                  |              |             |          |                        |                        |           |            |
| Skype                              | 2,663    | Shortcut       | 09/06/2015 10:00:2 |            |             |     |                  |              |             |          |                        |                        |           |            |
| SSH Secure File Transfer C         | 2,240    | Shortcut       | 12/23/2013 10:00:2 |            |             |     |                  |              |             |          |                        |                        |           |            |
| SSH Secure Shell Client            | 1,294    | Shortcut       | 12/23/2013 10:00:2 |            |             |     |                  |              |             |          |                        |                        |           |            |
| TeamViewer 10                      | 993      | Shortcut       | 09/11/2015 01:09:0 |            |             |     |                  |              |             |          |                        |                        |           |            |
| TurboTax 2013                      | 2,519    | Shortcut       | 04/11/2014 10:22:2 |            |             |     |                  |              |             |          |                        |                        |           |            |
| TurboTax 2014                      | 2,519    | Shortcut       | 04/08/2015 08:47:4 |            |             |     |                  |              |             |          |                        |                        |           |            |
| HEAsearch                          |          | File folder    | 06/10/2015 10:28:0 |            |             |     |                  |              |             |          |                        |                        |           |            |
| 4th grade math                     | 63,865   | Microsof       | 01/23/2015 02:15:0 |            |             | -   |                  |              |             |          |                        |                        |           |            |
| Transfer Queue                     |          |                |                    |            |             |     |                  |              |             |          |                        |                        |           |            |
| / Source File                      | s        | ource Direct   | ory                | Destinatio | n Directory |     |                  |              | Size Status | ;        |                        | Speed                  | т         | ime        |
|                                    |          |                |                    |            |             |     |                  |              |             |          |                        |                        |           |            |
| Connected to cslive.csi.cuny.edu - | /C:/Docu | ments and Se   | ettings/student525 |            |             |     |                  |              |             | S        | iSH2 - aes128-cbc - hm | ac-md5 - ne 15 items ( | 525.3 KB) | 2          |
| 📀 🥭 💿                              | 0        |                |                    | <b>O</b> 📐 |             | ä   |                  |              |             | -        | EN 🔺 🐯 🛙               | i 🗃 🛒 🛷 🕼 I            | 4:30 F    | PM<br>2015 |

The left panel below shows the files on your local computer. The right panel shows the files and directories on the remote computer

Click on the My Documents folder on the right panel. This will display all the files in that folder in the right panel. If there are any files in this folder delete them.

We are now going to move our web pages onto this "other computer" called a web servor.

Using the right panel, navigate to the folder that contains your web page, named "My Documents" (Double click this folder to open it).

| 2:cslive.csi.cuny.edu - csc704 -   | SSH Secure File Tra | nsfer                                    | 10000                          | or other dates in the local date of the local dates in the local date of the local dates in the local dates in the local dates |              |                 | _                    | _                            | - 6 <b>- x</b> -     |
|------------------------------------|---------------------|------------------------------------------|--------------------------------|----------------------------------------------------------------------------------------------------|--------------|-----------------|----------------------|------------------------------|----------------------|
| <u>File Edit View Operation</u>    | Window Help         |                                          |                                |                                                                                                    |              |                 |                      |                              |                      |
| 🖬   🎩 🍠 🗠 🛍 💋 🔑                    | 🎭 🖟 🕯               | 1월 1월 1월 1월 1월 1월 1월 1월 1월 1월 1월 1월 1월 1 | 😳 🥔 😽                          |                                                                                                    |              |                 |                      |                              |                      |
| 👔 Quick Connect 🔛 Profiles         | 3                   |                                          |                                |                                                                                                    |              |                 |                      |                              |                      |
| 🔁 🖾 📾 🗢 🕍 🗙 🔽                      | :\Users\Yumei Huo   | \Desktop\                                | ✓ Add                          | 🔁 🙆 🛍 🌣                                                                                                    | 🛛 🖄 🗙 🗍 /C:/ | Documents and S | Settings/student525/ | My Documents                 | ← Add                |
| Local Name 🗸                       | Size Type           | Modified                                 | -                              | Remote Name                                                                                                    | 1.           | Size Type       | Modified             | Attributes                   |                      |
| ; Libraries                        | System              |                                          |                                |                                                                                                    |              |                 |                      |                              |                      |
| 🔒 Yumei Huo                        | System              | · 09/28/2015 08:05:0                     |                                |                                                                                                    |              |                 |                      |                              |                      |
| 🖳 Computer                         | System              |                                          |                                |                                                                                                    |              |                 |                      |                              |                      |
| 🗣 Network                          | System              |                                          |                                | 1                                                                                                    |              |                 |                      |                              |                      |
| 冯 Control Panel                    | System              |                                          |                                |                                                                                                    |              |                 |                      |                              |                      |
| 👿 Recycle Bin                      | System              |                                          |                                |                                                                                                    |              |                 |                      |                              |                      |
| S Control Panel                    | System              |                                          |                                |                                                                                                    |              |                 |                      |                              |                      |
| 🚰 Hummingbird Neighborh            | System              |                                          |                                |                                                                                                    |              |                 |                      |                              |                      |
| Adobe Acrobat 9 Pro                | 1,991 Shortcut      | 03/20/2014 03:09:3                       |                                |                                                                                                    |              |                 |                      |                              |                      |
| Adobe Reader XI                    | 1,989 Shortcut      | 11/01/2012 01:53:5                       |                                |                                                                                                    |              |                 |                      |                              |                      |
| Cygwin Terminal                    | 579 Shortcut        | 06/08/2013 01:50:4                       |                                |                                                                                                    |              |                 |                      |                              |                      |
| 🚆 Dell Printer Supplies Reord      | 1,124 Shortcut      | 03/14/2014 10:35:0                       |                                |                                                                                                    |              |                 |                      |                              |                      |
| tan gVim 7.3                       | 1,816 Shortcut      | 07/01/2012 12:17:2                       |                                |                                                                                                    |              |                 |                      |                              |                      |
| Hummingbird Connectivi             | 2,709 Shortcut      | 12/09/2010 04:00:4                       |                                |                                                                                                    |              |                 |                      |                              |                      |
| ITunes                             | 1,753 Shortcut      | 07/09/2014 01:23:2                       |                                |                                                                                                    |              |                 |                      |                              |                      |
| Mr Lexmark Imaging Studio          | 1,062 Shortcut      | 04/17/2014 08:13:1                       |                                |                                                                                                    |              |                 |                      |                              |                      |
| OverDrive Media Console            | 2,513 Shortcut      | 03/03/2014 04:25:2                       |                                |                                                                                                    |              |                 |                      |                              |                      |
| QuickTime Player                   | 1,815 Shortcu       | 07/09/2014 09:47:2                       |                                |                                                                                                    |              |                 |                      |                              |                      |
| Skype                              | 2,663 Shortcut      | 09/06/2015 10:00:2                       |                                |                                                                                                    |              |                 |                      |                              |                      |
| SSH Secure File Transfer C         | 2,240 Shortcut      | 12/23/2013 10:00:2                       |                                |                                                                                                    |              |                 |                      |                              |                      |
| SSH Secure Shell Client            | 1,294 Shortcut      | 12/23/2013 10:00:2                       |                                |                                                                                                    |              |                 |                      |                              |                      |
| TeamViewer 10                      | 993 Shortcut        | 09/11/2015 01:09:0                       |                                |                                                                                                    |              |                 |                      |                              |                      |
| TurboTax 2013                      | 2,519 Shortcut      | 04/11/2014 10:22:2                       |                                |                                                                                                    |              |                 |                      |                              |                      |
| Urbo lax 2014                      | 2,519 Shortcut      | 04/08/2015 08:47:4                       |                                |                                                                                                    |              |                 |                      |                              |                      |
| HEAsearch                          | File fold           | er 06/10/2015 10:28:0                    |                                |                                                                                                    |              |                 |                      |                              |                      |
| sample_files                       | File fold           | er 10/08/2015 04:33:0                    |                                | •                                                                                                    |              |                 |                      |                              |                      |
| Transfer Queue                     |                     |                                          |                                |                                                                                                    |              |                 |                      |                              |                      |
| / Source File                      | Source Dire         | ctory                                    | Destination Directory          |                                                                                                    | Size         | Status          |                      | Speed                        | Time 🗠               |
| 身 image003.png                     | /C:/Docum           | ents and Settings/student525/My          | C:\Users\Yumei Huo\Desktop\sam | ple files                                                                                                    | 262          | Complete        |                      | 1.2 kB/s                     | 00:00:00             |
| 4 themedata.thmx                   | /C:/Docum           | ents and Settings/student525/My          | C:\Users\Yumei Huo\Desktop\sam | ple_files                                                                                                    | 3,104        | Complete        |                      | 206.9 kB/s                   | 00:00:00             |
| 4 sample.htm                       | /C:/Docum           | ents and Settings/student525/My          | C:\Users\Yumei Huo\Desktop     |                                                                                                    | 60,417       | Complete        |                      | 642.7 kB/s                   | 00:00:00             |
| Connected to cslive.csi.cuny.edu - | /C:/Documents and   | Settings/student525/My Document          | 15                             |                                                                                                    | _            |                 | SSH2 - aes128-cbc    | - hmac-md5 - nc 0 items (0 l | Bytes)               |
| 🕑 🥝 📀                              |                     | 🔣 🕘 🧿                                    | 🕹 🗃 📖                          | ( 💓 🔍                                                                                                    |              |                 |                      | 53 💷 🥺 🛲 🐗 🔐 1               | 4:51 PM<br>10/8/2015 |

Select and drag the sample\_files folder onto the right pane of the SCP file transfer screen. Do the same for the sample file.

| 🚰 2:cslive.csi.cuny.edu - csc704 - S | SH Secu | re File Transfe | er                         |              |           | -    | Acres 1 March |         |             |            |                        |                              | - 0 - X              |
|--------------------------------------|---------|-----------------|----------------------------|--------------|-----------|------|---------------|---------|-------------|------------|------------------------|------------------------------|----------------------|
| File Edit View Operation             | Window  | Help            |                            |              |           |      |               |         |             |            |                        |                              |                      |
| 🖬 🍠 🖻 🖻 💋 💭                          | -       | l û 🔤           | ≜ <u>a</u> ∵⊱ bit mm   abc | 818 84 🖸 🚳 🍂 |           |      |               |         |             |            |                        |                              |                      |
| 👔 Quick Connect 🚊 Profiles           |         |                 |                            |              |           |      |               |         |             |            |                        |                              |                      |
| 🗒 🔁 📾 🗢 🖬 🛪 📘                        |         |                 |                            |              | -         | Add  | 🔁 🖄 🛍 🌣       | 💣 🗙   🛛 | C:/Documen  | ts and Set | tings/student525/My D  | ocuments                     | ▼ Add                |
| Local Name 🗸                         | Size    | Туре            | Modified                   |              |           | ~    | Remote Name   | 7       | Size        | Туре       | Modified               | Attributes                   |                      |
| Calibraries                          |         | System F        |                            |              |           |      | sample_files  |         |             | Folder     | 10/07/2015 02:22:2     | drwx                         |                      |
| 📙 Yumei Huo                          |         | System F        | 09/28/2015 08:05:0         |              |           |      | 🕘 sample.htm  |         | 60,417      | HTML D     | 10/07/2015 02:13:3     | -rw                          |                      |
| 1 Computer                           |         | System F        |                            |              |           |      |               |         |             |            |                        |                              |                      |
| 🗣 Network                            |         | System F        |                            |              |           | E    |               |         |             |            |                        |                              |                      |
| 📴 Control Panel                      |         | System F        |                            |              |           |      |               |         |             |            |                        |                              |                      |
| 👿 Recycle Bin                        |         | System F        |                            |              |           |      |               |         |             |            |                        |                              |                      |
| 🐺 Control Panel                      |         | System F        |                            |              |           |      |               |         |             |            |                        |                              |                      |
| 🚰 Hummingbird Neighborh              |         | System F        |                            |              |           |      |               |         |             |            |                        |                              |                      |
| Adobe Acrobat 9 Pro                  | 1,991   | Shortcut        | 03/20/2014 03:09:3         |              |           |      |               |         |             |            |                        |                              |                      |
| 📥 Adobe Reader XI                    | 1,989   | Shortcut        | 11/01/2012 01:53:5         |              |           |      |               |         |             |            |                        |                              |                      |
| Cygwin Terminal                      | 579     | Shortcut        | 06/08/2013 01:50:4         |              |           |      |               |         |             |            |                        |                              |                      |
| Dell Printer Supplies Reord          | 1,124   | Shortcut        | 03/14/2014 10:35:0         |              |           |      |               |         |             |            |                        |                              |                      |
| G gVim 7.3                           | 1,816   | Shortcut        | 07/01/2012 12:17:2         |              |           |      |               |         |             |            |                        |                              |                      |
| Hummingbird Connectivi               | 2,709   | Shortcut        | 12/09/2010 04:00:4         |              |           |      |               |         |             |            |                        |                              |                      |
| ITunes                               | 1,753   | Shortcut        | 07/09/2014 01:23:2         |              |           |      |               |         |             |            |                        |                              |                      |
| 🐝 Lexmark Imaging Studio             | 1,062   | Shortcut        | 04/17/2014 08:13:1         |              |           |      |               |         |             |            |                        |                              |                      |
| OverDrive Media Console              | 2,513   | Shortcut        | 03/03/2014 04:25:2         |              |           |      |               |         |             |            |                        |                              |                      |
| QuickTime Player                     | 1,815   | Shortcut        | 07/09/2014 09:47:2         |              |           |      |               |         |             |            |                        |                              |                      |
| 🔁 Skype                              | 2,663   | Shortcut        | 09/06/2015 10:00:2         |              |           |      |               |         |             |            |                        |                              |                      |
| SSH Secure File Transfer C           | 2,240   | Shortcut        | 12/23/2013 10:00:2         |              |           |      |               |         |             |            |                        |                              |                      |
| SSH Secure Shell Client              | 1,294   | Shortcut        | 12/23/2013 10:00:2         |              |           |      |               |         |             |            |                        |                              |                      |
| TeamViewer 10                        | 993     | Shortcut        | 09/11/2015 01:09:0         |              |           |      |               |         |             |            |                        |                              |                      |
| 🔮 Turbo Tax 2013                     | 2,519   | Shortcut        | 04/11/2014 10:22:2         |              |           |      |               |         |             |            |                        |                              |                      |
| 🔮 TurboTax 2014                      | 2,519   | Shortcut        | 04/08/2015 08:47:4         |              |           |      |               |         |             |            |                        |                              |                      |
| HEAsearch                            |         | File folder     | 06/10/2015 10:28:0         |              |           |      |               |         |             |            |                        |                              |                      |
| 4th grade math                       | 63,865  | Microsof        | 01/23/2015 02:15:0         |              |           | *    |               |         |             |            |                        |                              |                      |
| Transfer   Oueue                     |         |                 |                            |              |           |      | ,             |         |             |            |                        |                              |                      |
| / Source File                        | S       | ource Direct    | orv                        | Destination  | Directory |      |               |         | Size Status |            |                        | Speed                        | Time                 |
|                                      |         |                 |                            | beschedon    |           |      |               |         |             |            |                        | Spece                        |                      |
|                                      |         |                 |                            |              |           |      |               |         |             |            |                        |                              |                      |
| Connected to cslive.csi.cuny.edu - / | C:/Docu | ments and Se    | ttings/student525/My [     | locuments    |           |      |               |         |             |            | SSH2 - aes128-cbc - hm | ac-md5 - nc 2 items (60.4 Ki | B) 🖉                 |
| 🚱 🥝 🧿                                | 0       |                 |                            |              |           | ۵) ( | (m) (W)       |         |             | -          | EN 🔺 🤢                 | i 🗃 📰 🤝 🛱 🗇 i                | 4:31 PM<br>10/8/2015 |

Your SSH right pane should look like the above when finished.

To view your web page, open the web browser. The URL, or address of your web page is:

http://cslive.csi.cuny.edu/student###/ where ### substitutes for your assigned number.

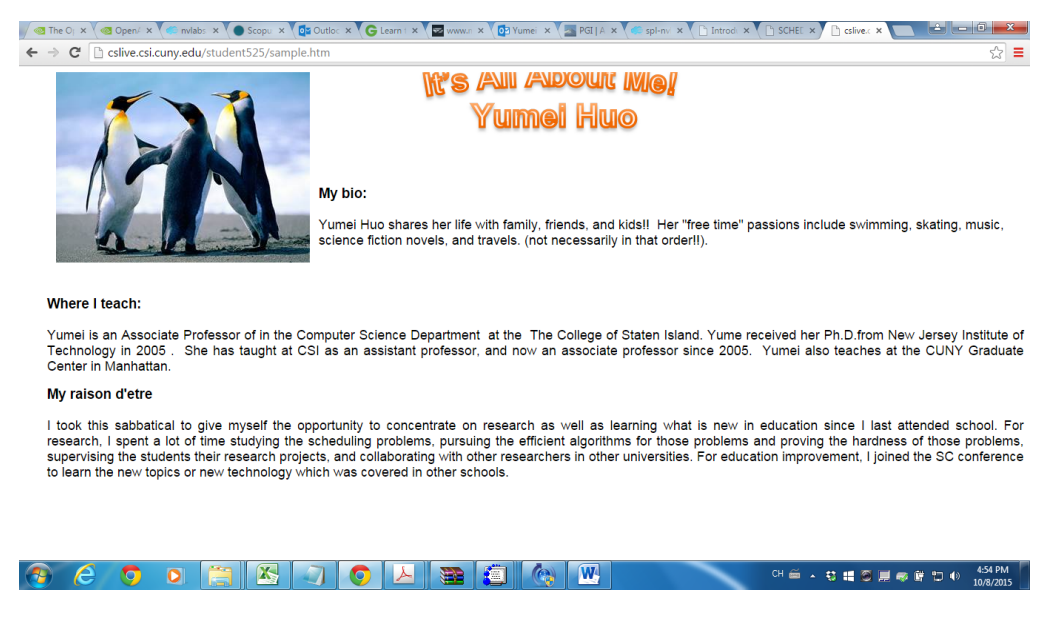

Want to do this at home?? To download WinSCP onto your home computer:

http://winscp.net/eng/download.php